HUAWEI P9lite

📤 AsahiNet

本書面は、スマートフォンを初期化した際など、APN設定を一から行う必要がある場合にご参照ください。

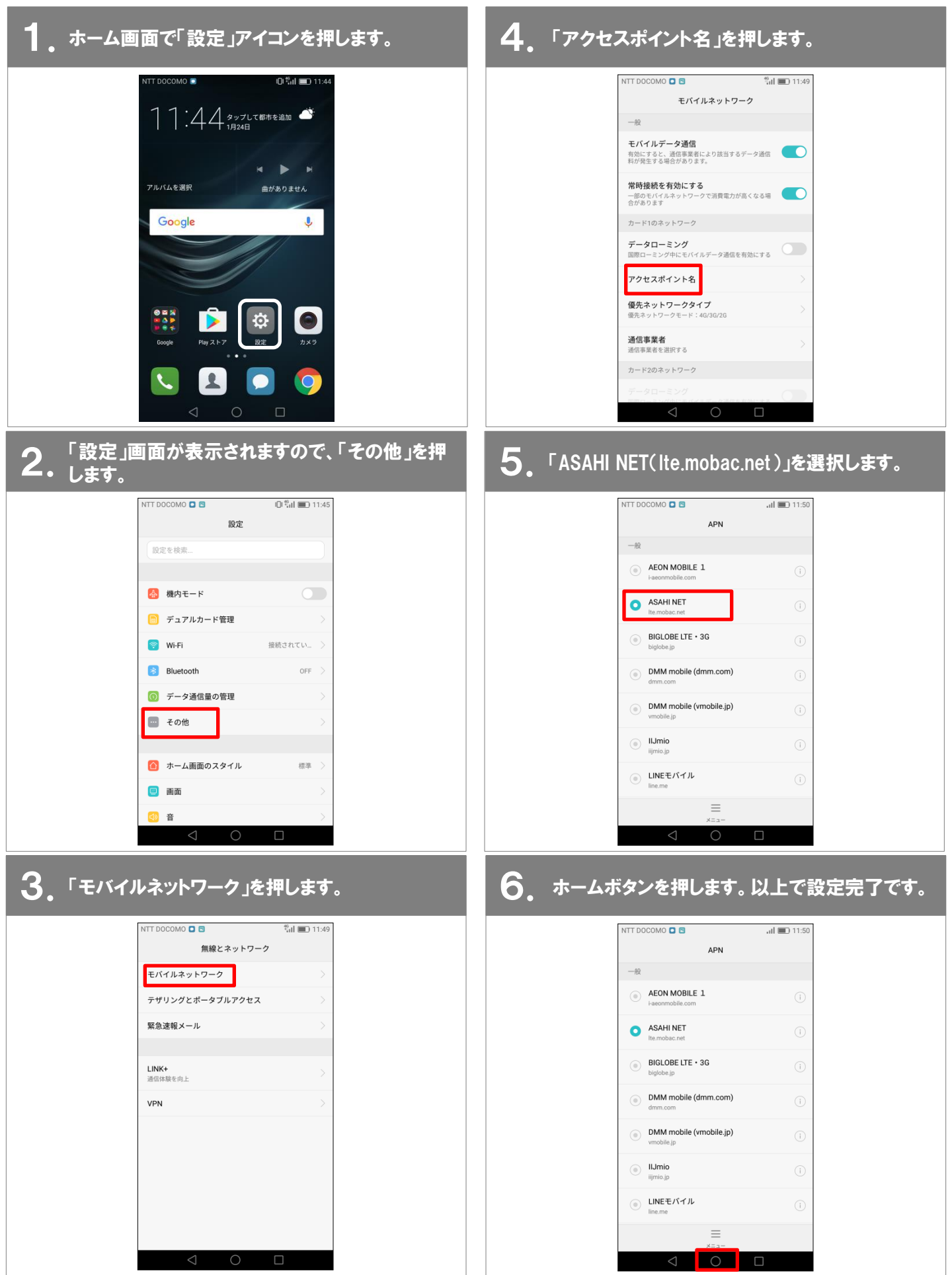

## AsahiNet

P9liteの標準メールアプリでASAHIネットメールをご利用できない場合、以下の手順で設定してください。

## Gmailを使って、メールアドレスとパスワードを入力し、受信・送信サーバーを設定します。

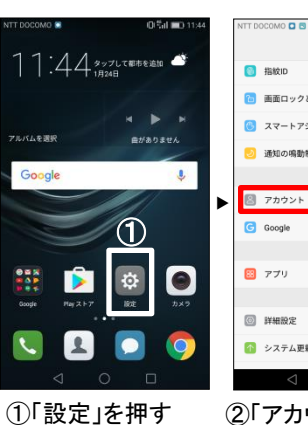

(1) 画面ロックとパスワード 🕙 スマートアシスト ● 通知の鳴動制限 🗵 アカウント (2) ► システム更影 ②「アカウント」を押す

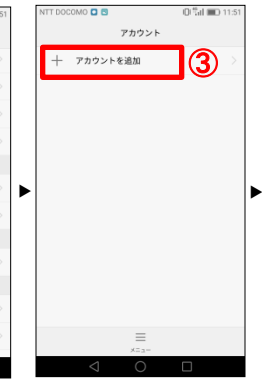

を押す

③「アカウントを追加」④「個人用(POP3)」 を押す

アカウントの追加

Exchange

G Google

| 個人用(||

M 個人用 (POP3)

メール

⑤設定したいASAHI を入力し「次へ」を押す

►

(4)

メールアドレスの追加 (5) \*\*\*\*\*\*@asahinet.jp q w e r t y u i o p asd fghjkl - C z x c v b n m ≪ 3 文字 🗘 🕺 . ⇔

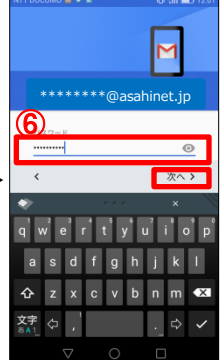

⑥パスワードを入力し ネットのメールアドレス「次へ」を押す

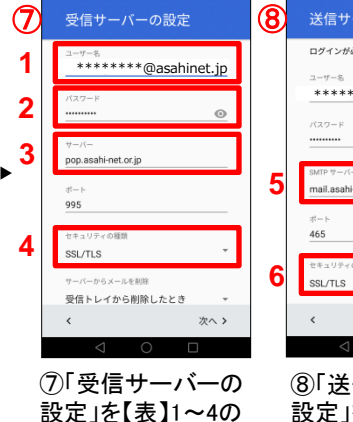

とおり設定する

設定」を【表】5・6のとおり 設定する

| 【表】 |               |                          |
|-----|---------------|--------------------------|
| 1   | ユーザー名         | ASAHIネットID               |
| 2   | パスワード         | ASAHIネットIDに対応<br>したパスワード |
| 3   | サーバー          | pop.asahi-net.or.jp      |
| 4   | セキュリティ<br>の種類 | SSL/TLS                  |
| 5   | SMTPサー<br>バー  | mail.asahi-net.or.jp     |
| 6   | セキュリティ<br>の種類 | SSL/TLS                  |

15分每 ► ✓ メールの着信を知らせる ✓ このアカウントからメールを同期 する **(9**) 次へ>

⑨オプションを選択 し、「次へ」を押す

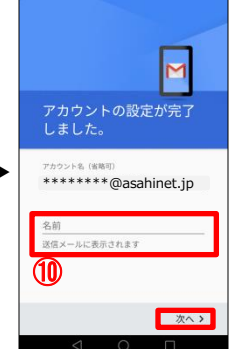

⑩名前を入力し、 「次へ」を押す ※省略する場合は 入力せずに「次へ」を押す

続いて⑪へ

## Gmailを使って、ASAHIネットのメールアカウントを選択します。

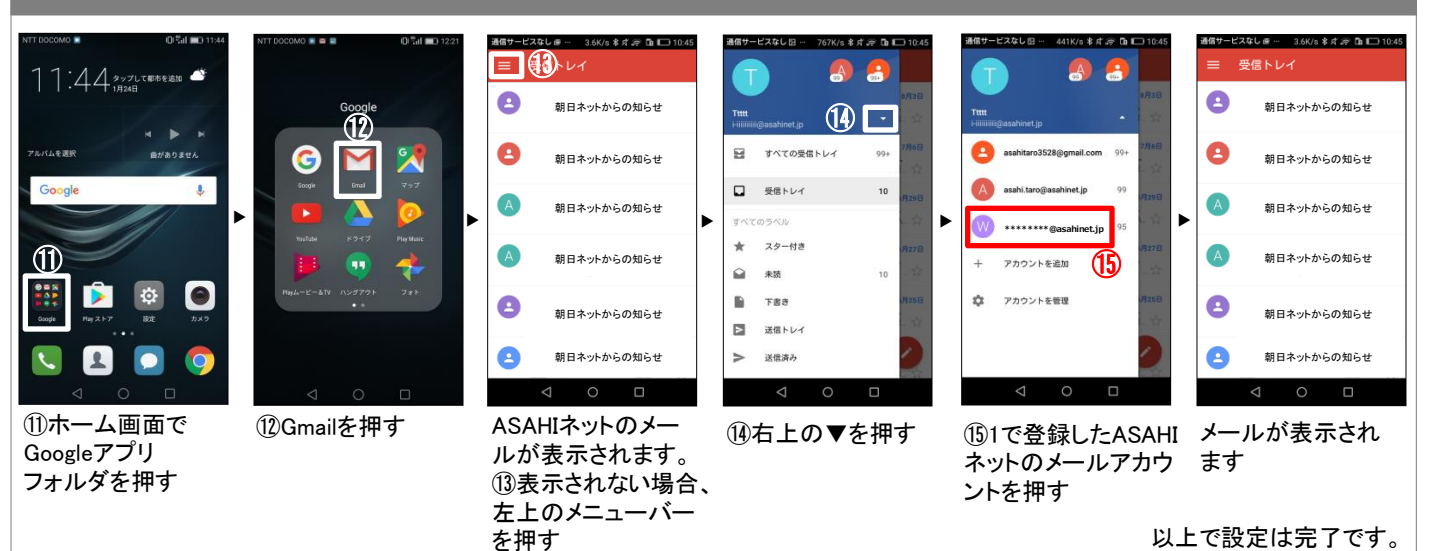